# **REGISTER ONLINE FOR CLASSES**

# Step 1: Find Username, Empl ID and Set Your Password

 Follow the directions listed on page 16 to find your username, Empl ID and set your password.
 Record your username and Empl ID and keep in a safe place.

## Step 2: Login to MyREYNOLDS

- 1. Go to reynolds.edu and click MyREYNOLDS.
- 2. Enter Username.
- 3. Enter Password. Click the Sign In button.
- 4. Click the **SIS icon** from MyREYNOLDS main page.
- 5. In SIS, click the Student Center link in the folder group.

6. In the Student Center, click the Expand **▶** icon to show more options or the Collapse **▼** icon to show more of the page.

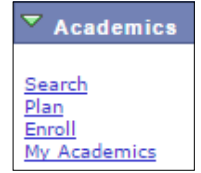

## Step 3: Set Preferences

1. In the Student Center, scroll down to Personal Information.

2. Click the User Preferences link.

3. Select "J. Sargeant Reynolds" from the Institution dropdown.

4. Select "Credit" from the Academic Career dropdown.
5. Click the magnifying glass beside the Term and select the

5. Click the magnifying glass  $\checkmark$  beside the **Term** and select the the term to enroll in.

6. Click the magnifying glass  $\bigcirc$  beside **Aid Year** and select the the current financial aid year.

7. Click **Save** to keep the values.

8. Click Student Center from the dropdown menu and click  $\overset{\odot}{>}$ .

# Step 4: Place Classes in Shopping Cart

1. In the Student Center, look at the Enrollment Dates box to verify your enrollment appointment — this is the first day you are allowed to register for classes.

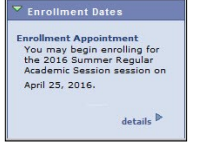

## 2. Click the Enroll link.

3. If necessary, click **Change Term** to select the correct term to enroll in. Click **Continue**.

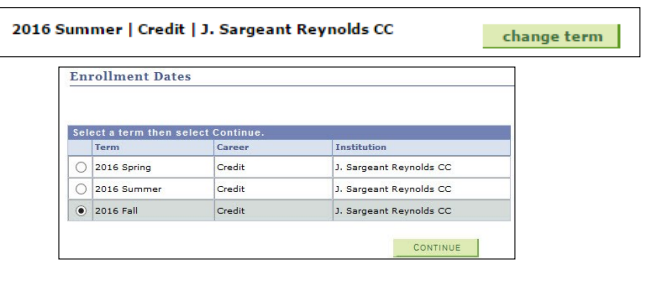

4. If you know the five-digit class number, key it in and click Enter.

5. Otherwise, select **Class Search** in the **Find Classes** area and click the **Search Button**.

6. Enter the subject (e.g. ENG) and course number (e.g. 112) and click **Search.** 

## Step 4: continued

| Course Number             | s exactly                 |     |  |
|---------------------------|---------------------------|-----|--|
|                           |                           | 112 |  |
| Course Career C           | redit                     | •   |  |
| Campus                    |                           | •   |  |
| Mode of Instruction       |                           | *   |  |
|                           | Show Open Classes Only    |     |  |
|                           | Open Entry/Exit Classes O | nly |  |
| Additional Search Criteri | a                         |     |  |

7. After finding the particular class section to enroll in, click **Select**.

| Class | Section               | Days & Times             | Room        | Instructor       | Meeting Dates              | Status |        |
|-------|-----------------------|--------------------------|-------------|------------------|----------------------------|--------|--------|
| 26337 | 01DT-LEC<br>Five Wk 2 | TuTh 6:00PM -<br>10:20PM | Rm 356, DTC | Roswitha Shelton | 07/05/2016 -<br>08/08/2016 | •      | select |

## 8. Click Next.

9. The class will then be added to the Shopping Cart.

10. Repeat steps 3-7 to add more classes to the Shopping Cart. The classes will remain there until you are ready to enroll in them.

## Step 5: Enroll in Classes

1. When you are ready to enroll in classes, go to the Student Center and click the **Enroll** link.

- 2. Click the Proceed to Step 2 of 3 button.
- 3. Click Finish Enrolling.

4. Check **Status** column (if you do not see a  $\checkmark$ , you are not enrolled.

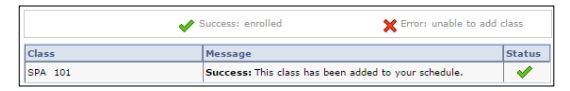

## Step 6: Pay Tuition

- 1. Click Student Center from the dropdown menu and click 📎 .
- 2. In the Finances area, click the Go to QuikPAY link.

3. Follow the on-screen directions to process your tuition payment.

## Step 7: Sign Out

- 1. Click Sign Out .
- 2. Close the browser window to end your registration session.

## View Grades

- 1. In the Student Center, click the Enroll link .
- 2. Select the **Term Information** tab.
- 3. Click the View my grades link.
- 4. If necessary, select a term and then select Continue.

## Print Unofficial Transcript

- 1. In the Student Center, click the My Academics link .
- 2. Click the View my unofficial transcript link.

3. Select "J. Sargeant Reynolds" from the Academic Institution dropdown list.

4. Select "Unofficial" from the **Report Type** dropdown list and then click **Go**.

5. Review the results, then click **Return** to go back to the previous page.